## InventoryBiz Connect installation steps.

- 1. Download and install InvBiz ERP 4.5 from dcsinfoway.com .
- 2. Register the software to use the mobile application features.
- 3. After the extraction is completed. Open the new InvBizERPv45.exe file.
- 4. After opening the company, then go to Settings->Application Settings->Mobile Reporting App.

| 🗾 Invent | ory Biz 👁 4 | 4.5.2103 ERP Ed | lition Relea | se 2022. Rele | ase 1 [AN | UGRAHA TRAE | ERS 202 | 2-23 NEW | ] 31-Ma | ır-2022    |            |
|----------|-------------|-----------------|--------------|---------------|-----------|-------------|---------|----------|---------|------------|------------|
| Settings | Masters     | Transactions    | Analysis     | Accounts      | Reports   | User Admin  | Tools   | Window   | Help    | E-Commerce | Contact Us |

| INVENTOR       | Mobile         | Management (Reporting App)                             |          |                 |                |                      |       |                                          |
|----------------|----------------|--------------------------------------------------------|----------|-----------------|----------------|----------------------|-------|------------------------------------------|
| E              | No of D        | Devices Connected : 0<br>Available for ERP Connect APP |          | AppPayme        | nt             | Check Mobiles Regist | tered | 7-81979<br>1:27-Dec-2022<br>1:2 Amt : O  |
|                | SINo           | Device (Mobile ID)                                     | Approved | Rejected        | Terminatec     | Paid Status          | 15    |                                          |
|                |                |                                                        |          |                 |                |                      |       |                                          |
|                |                |                                                        |          |                 |                |                      |       |                                          |
|                |                |                                                        |          |                 |                |                      |       |                                          |
|                |                |                                                        |          |                 |                |                      |       |                                          |
|                |                |                                                        |          | Clou            | dBased Mc      | b App Enabled        |       |                                          |
|                |                |                                                        |          | 2               |                |                      |       |                                          |
|                |                | Start Mobile App Install Se                            | rvice    | Start Service   | Unin           | stall Service        |       |                                          |
| admin ANUGRAHA |                |                                                        |          | Company Logined | d in 13 Second | ds                   | ļ     | DCS-RJK[JBI22005 VER_WITH_UNLIMITEDCLIE] |
| # 📄 💿 🚔 🖉      | <del>~</del> • | 🖬 🥥 🔊 🚾 🛃                                              |          |                 |                |                      |       | へ 御 🦟 句)) ENG 12:11 PM<br>30-Aug-2022 🖣  |

- o ×

5. After installing the services, go to tools -> command window -> maintenance.

| Settings | Masters | Transac | tions | Analysis   | Account               | s Repor    | rts User | r Admin   | Tools   | Windo | w Help E-     | Comme    | erce C     | ontact Us     |        |                 |        |         |             |                             |
|----------|---------|---------|-------|------------|-----------------------|------------|----------|-----------|---------|-------|---------------|----------|------------|---------------|--------|-----------------|--------|---------|-------------|-----------------------------|
|          |         | INV     | ΕN    | TOR        | YB                    | 17         |          |           |         |       |               |          |            |               |        |                 |        |         |             |                             |
|          |         |         | C.    | mmand Wi   | indow                 |            |          |           |         |       |               |          |            |               |        |                 |        |         | ×           |                             |
|          |         |         |       | Maintenanc | e Quen                | y analyser | ltem in  | nage      |         |       |               |          |            |               |        |                 |        |         |             |                             |
|          |         |         |       | Upda       | ate Datak<br>(Recent) | base       | Upd      | ate datal | base (0 | OLD)  | Flood Ces     | s updat  | tion       | transfor      | med    | B2B             | •      | Reindex | Vch Nos     | 2                           |
|          |         |         |       |            | Index                 |            |          | Check     | k DB    |       | Backup us     | er creat | tion       | HSNCode       | Import | Starting        | Prefix | Reset   | -2010 💌     |                             |
|          |         |         |       |            |                       | cm         | ndAdrio  | disueSol  | lve     | S     | tart Checking |          | Orph       | an Acc Vou    | cher   | Integrity Check |        |         |             |                             |
|          |         |         |       |            |                       |            |          |           |         |       |               |          |            |               |        |                 |        |         | ^           |                             |
|          |         |         |       |            |                       |            |          |           |         |       |               |          |            |               |        |                 |        |         |             |                             |
|          |         |         |       |            |                       |            |          |           |         |       |               |          |            |               |        |                 |        |         |             |                             |
|          |         |         |       |            |                       |            |          |           |         |       |               |          |            |               |        |                 |        |         |             |                             |
|          |         |         |       |            |                       |            |          |           |         |       |               |          |            |               |        |                 |        |         |             |                             |
|          |         |         |       |            |                       |            |          |           |         |       |               |          |            |               |        |                 |        |         |             |                             |
|          |         |         |       |            |                       |            |          |           |         |       |               |          |            |               |        |                 |        |         |             |                             |
|          |         |         |       |            |                       |            |          |           |         |       |               |          |            |               |        |                 |        |         |             |                             |
|          |         |         |       |            |                       |            |          |           |         |       |               |          |            |               |        |                 |        |         |             |                             |
|          |         |         |       |            |                       |            |          |           |         |       |               |          |            |               |        |                 |        |         |             |                             |
|          |         |         |       |            |                       |            |          |           |         |       |               |          |            |               |        |                 |        |         | ~           |                             |
|          |         |         |       |            |                       |            |          |           |         |       |               |          |            |               |        |                 |        |         |             |                             |
|          | admin   |         |       | ANUGRA     | НА                    |            |          |           |         |       |               | Compa    | iny Logine | d in 13 Secon | ds     |                 |        | DCS-RJK | IBIZ2005    | VER_WITH_UNLIMITEDCLIE      |
|          | -       | 0       |       |            |                       | 0%         |          |           | w       | 2     |               |          |            |               |        |                 |        | ,       | N 100 (€ 4) | w) ENG 12:19 PM 30-Aug-2022 |

Inventory Biz @ 4.5.2103 ERP Edition Release 2022. Release 1 [ANUGRAHA TRADERS 2022-23 NEW ] 31-Mar-2022
 Settings Masters Transactions Analysis Accounts Reports User Admin Tools Window Help E-Commerce Contact L

6. Click update database(Old) and update database(recent).

7. Download the report app from Playstore.

| ÷                                                                   |                              |               | Q |   |
|---------------------------------------------------------------------|------------------------------|---------------|---|---|
|                                                                     | ntoryBiz<br><sup>Ioway</sup> | Connec        | t |   |
|                                                                     |                              | Open          |   |   |
| What's new •<br>Last updated Jun 22, 2022<br>AWS Server integration |                              |               |   | ÷ |
| Rate this app<br>Tell others what you think                         |                              |               |   |   |
| ☆ ☆                                                                 | ☆                            | ☆             | 7 | 2 |
|                                                                     |                              |               |   |   |
| Developer contact                                                   |                              |               |   |   |
| About this app                                                      |                              |               |   | ÷ |
|                                                                     |                              |               |   |   |
| Business                                                            |                              |               |   |   |
| <mark>3+</mark><br>Rated for 3+ ⊙                                   |                              |               |   |   |
|                                                                     | 7                            | Sdar<br>Solar |   |   |

8. Then open mobile application.

| InventoryBiz Connect |  |
|----------------------|--|
| Sign Up              |  |
|                      |  |

| CD Key             |                     |  |
|--------------------|---------------------|--|
| Client Id          |                     |  |
| <b>*</b> •         | +91 Mobile Number   |  |
| OTP will send to t | his WhatsApp number |  |
|                    |                     |  |

## InventoryBiz Connect installation steps.

- 9. Enter the CD Key, Client id = Default, then enter the mobile number.
- 10. Then open InvBiz ERP 4.5 and need to approve the request send in Settings->Application settings and open Mobile Reporting App.

| 🗾 Inventory Biz 🔍 4.5.2103 ERP Edition Release 2022. Release 1 [ANUGRAHA TRADERS 2022-23 NEW ] 31-Mar-2022                                                                                                    | -         | o ×           |   |
|----------------------------------------------------------------------------------------------------|-----------|---------------|---|
| Settings Masters Transactions Analysis Accounts Reports UserAdmin Tools Window Help E-Commerce ContactUs                                                                                                    |           |               | _ |
| INVENTORY BIZ<br>5: Mobile Management (Reporting App)<br>3<br>New Strain Market Competend (Competend Competend C |           |               |   |
| Provide the state of the state of the state        |           |               |   |
| Devices Available for Connect Am 2                                                                                                    |           |               |   |
|                                                                                                    |           |               |   |
| CloudBased Mob App Enabled                                                                                                    |           |               |   |
| admin ANJSRAHA Company Logned in 13 Seconds DCS-R:XI,18122005                                                                                                    | ER_WITH_U | NLIMITEDCLIEJ |   |
| 🗯 📑 🧿 🖻 🖉 🔤 🦳 🖏 💶 🚺 🤚 🧏 🌭 🧮 🔹 🔨 🗠                                                                                                    | NG 30-Au  | g-2022        |   |

11. Then save Application Settings.

| Setting: Matter: Tanaaction: Avalysis: Account: Report: UserAdmin Tools: Window Help E-Commerce ContactUs INVENTORY BIZ ERP 4. Application: Setting: Coco2222 |     |
|----------------------------------------------------------------------------------------------------|-----|
| INVENTORY BIZ<br>ERP 4.<br>Application Settings<br>Cereo 2022                                                                                                 |     |
| ERP 4. Application Settings                                                                                                    |     |
| ERP 4. 5<br>Application Settings                                                                                                    |     |
| Application settings                                                                                                    |     |
|                                                                                                    |     |
| D companyProfile CompanyProfile Witt O                                                                                                    |     |
| D General                                                                                                    |     |
| D Masters                                                                                                    |     |
| D Currency Company Name: Financial Year: E.Vear Ending:                                                                                                    |     |
| D Advanced 31-Mar-2022 v 13-Apr-2023 v                                                                                                    |     |
| D Accounts                                                                                                    |     |
| D Reports Address: GSTIN: E commerce GSTIN:                                                                                                    |     |
| V Assmends M                                                                                                    |     |
| D WeighingMachine Email:                                                                                                    |     |
| D PortSettings                                                                                                    |     |
| D Auto Backup City: State: Country:                                                                                                    |     |
| Kerala - 32                                                                                                    |     |
|                                                                                                    |     |
| Bostal Code: Mobile Phone: Fax :                                                                                                    |     |
|                                                                                                    |     |
|                                                                                                    |     |
| 0 Synch to KeralaBiz                                                                                                    |     |
|                                                                                                    |     |
| (2) OK Cancel Apply (1)                                                                                                    |     |
|                                                                                                    |     |
|                                                                                                    |     |
|                                                                                                    |     |
|                                                                                                    |     |
| white AN IGRAHA Online Ferbed in 1 Seconds Dr5-8 X18/22005 VFR WTH LIB INTERTION                                                                              | TFI |
|                                                                                                    | -   |
| • • • • • • • • • • • • • • • • • • •                                                                                                    | 0   |

12. Open InventoryBiz Connect from authorized device and login to the company shown.

## InventoryBiz Connect installation steps.

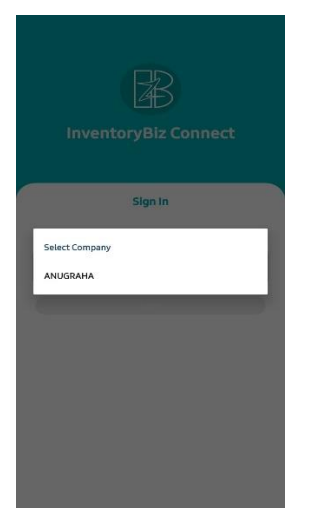

13. Sync data and view reports.

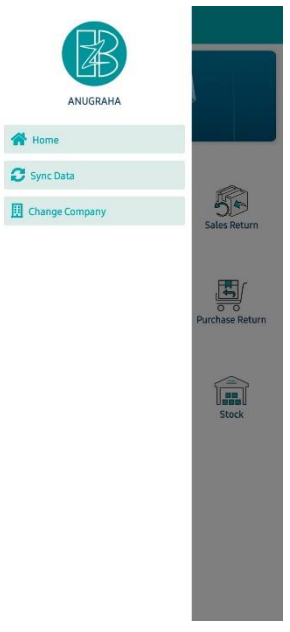